## **Interfacce utente Portale referti on line ER**

Viene modificata la pagina che il sistema mostra all'utente dopo la sua autenticazione (con SPID/CIE/CNS):

| 0                            | <b>Ritiro referti online</b><br>Il servizio per il ritiro online di referti ed immagini diagnostiche della<br>Regione Emilia-Romagna | SERVIZIO SANITARIO REGIONALI<br>EMILIA-ROMAGNA |
|------------------------------|----------------------------------------------------------------------------------------------------|------------------------------------------------|
|                              | Accedi al servizio                                                                                                    |                                                |
|                              | Ritira referti per l'utente con il seguente Codice Fiscale                                                                           |                                                |
|                              | TNTPRV78T64A944Z                                                                                                    |                                                |
|                              | Inserisci codice Prenotazione/Accettazione Codice prenotazione/accettazione                                                          |                                                |
|                              | Ritira referti per altro soggetto Prosegui                                                                                           |                                                |
| Informazioni sul portale ref | erti on line e assistenza Privacy policy                                                                                             | Realizzato da: eelopida                        |

Il campo relativo al Codice Fiscale è prevalorizzato (non modificabile) con il CF dell'utente che ha effettuato l'accesso, passato dall'IdP.

• <u>Caso di ritiro referti per se stesso:</u>

L'utente inserisce il codice di prenotazione/accettazione consegnatogli sul promemoria in fase di prenotazione/accettazione delle proprie prestazioni sanitarie e seleziona "Prosegui". Egli potrà accedere alla pagina contenente l'elenco dei referti disponibili per l'accesso legato al Codice inserito.

• <u>Caso di ritiro referti per altro soggetto:</u>

L'utente seleziona il tasto "Ritira referti per altro soggetto".

Il sistema mostra una pagina come la seguente:

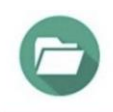

Il servizio per il ritiro online di referti ed immagini diagnostiche della Regione Emilia-Romagna

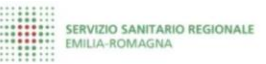

| Inserisci CF del titolare del referto Codice Fiscale Inserisci codice Prenotazione/Accettazione Codice prenotazione/accettazione Indietro Prosegui | Accedi al servizio                         |  |
|----------------------------------------------------------------------------------------------------|--------------------------------------------|--|
| Codice Fiscale Inserisci codice Prenotazione/Accettazione Codice prenotazione/accettazione Indietro Prosegui                                       | Inserisci CF del titolare del referto      |  |
| Inserisci codice Prenotazione/Accettazione Codice prenotazione/accettazione Indietro Prosegui                                                      | Codice Fiscale                             |  |
| Codice prenotazione/accettazione Indietro Prosegui                                                                                                 | Inserisci codice Prenotazione/Accettazione |  |
| Indietro Prosegui                                                                                                    | Codice prenotazione/accettazione           |  |
|                                                                                                    | Indietro Prosegui                          |  |

L'utente compila il primo campo inserendo il CF del soggetto titolare del referto poi inserisce il codice di prenotazione/accettazione.

Selezionando "Prosegui" accede poi alla pagina contenente l'elenco dei referti disponibili per il CF e Codice Univoco inseriti.

seguito gli screenshot dell'accesso al refert

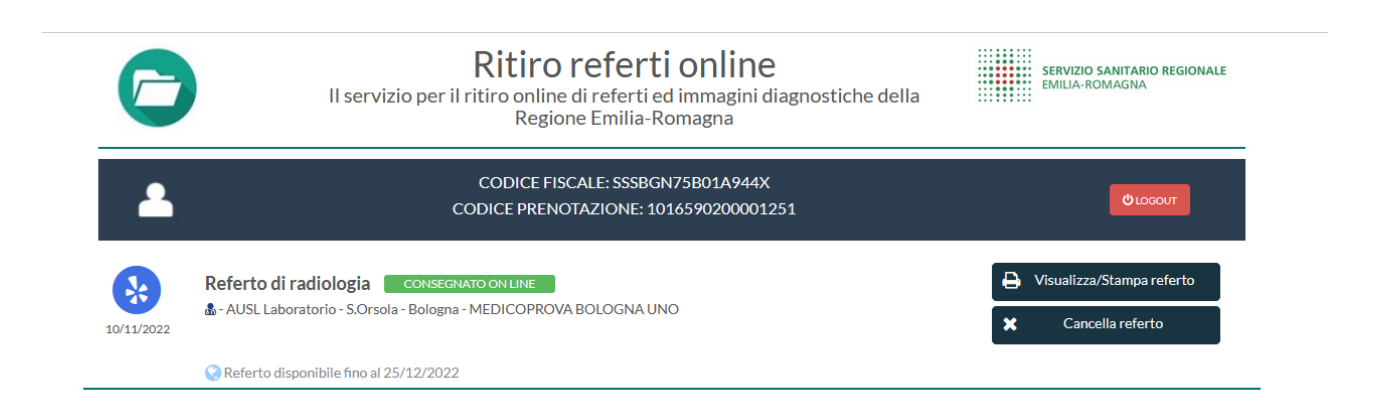

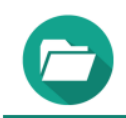

## Ritiro referti on line

Il servizio per il ritiro on line di referti e immagini diagnostiche della Regione Emilia-Romagna

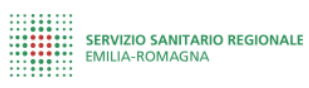

| <b></b>    | CODICE FISCALE: RSSMRO69H46A944M<br>CODICE PRENOTAZIONE: 2837437647                                               |                                                                         |
|------------|----------------------------------------------------------------------------------------------------|-------------------------------------------------------------------------|
| 11/02/2017 | Referto di radiologia CONSEGNATO ON LINE<br>RX TORACE<br>AOSP Bologna - MEDICINA NUCLEARE - FANTI - Fanti Stefano | Q       Visualizza immagine         Imagine       Scarica immagine      |
|            | Referto disponibile on line fino al 26/02/2017                                                                    | <ul> <li>Visualizza/Stampa referto</li> <li>Cancella referto</li> </ul> |

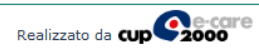